## Oprette en automatisk anciennitetsberegning på en medarbejder

En anciennitetsberegning tager udgangspunkt i en medarbejders tidligere ansættelsesperioder, der på forskellig vis indgår i de beregnede anciennitetsdatoer for henholdsvis Løn, Rådighed, Jubilæum. Pension, Fratrædelse samt Andet.

Bemærk at den automatiske beregning IKKE kan gennemføree i et enkelt forløb, idet de tidligere perioder skal være godkendt og dermed gemt i basen.

Det første step kan dog gennemføres som en del af ansættelsen på sektionen **Kompensation**, når der også tilføjes andre kompensationselementer

Ønskes der en automatisk beregning af ancienniteten, gennemføres nedenstående trin.

- A. Registrering af tidligere ansættelsesperioder
- B. Beregning af anciennitet
- C. Se beregningen
- D. Serviceanmodning

# A. Registrering af tidligere ansættelsesperioder

- 1. Naviger til Navigator, eller Hjemmeside
- 2. Klik på Min arbejdsstyrke
- 3. Klik på Vis Flere
- 4. Klik på Administrer kompensation

| Goc           | l eftermidd             | ag, Ran  | dall Boggs              | !          |                          |               |                           |
|---------------|-------------------------|----------|-------------------------|------------|--------------------------|---------------|---------------------------|
| Mig           | Min Arbejdsstyrke       | Helpdesk | Rapporter               | Dashboards | Værktøjer                | Øvrige module | er Ansættelsesbreve       |
| ← Vis f       | iærre                   |          |                         |            |                          |               |                           |
| Ansættels     | se                      |          |                         |            |                          |               |                           |
| C             | okumentrecords          | 🛃 Fr     | ratrædelse              | <b>ů</b> ( | Person                   | 1¥            | Promote                   |
| <b>1</b> ¥ Pr | romote                  | A.       | ndr arbejdstimer        |            |                          |               |                           |
| Kompens       | ation                   |          |                         |            |                          |               |                           |
| 🐼 Ad          | dministrer kompensation | 🛠 A      | fledte faktorer         | *          | Berettigelsesprofiler    | #/            | Brugerdefinerede tabeller |
| <b>#</b> 7 EK | ementer                 | #у н     | urtige formler          | 100        | Individuel kompensation  | 100           | Kompensationinfo          |
| 📰 Sa          | aldodefinitioner        | Si       | e genererede opgørelser | 1          | Se kompensationshistorik | 1             | Ændr løn                  |
| Fravær        |                         |          |                         |            |                          |               |                           |

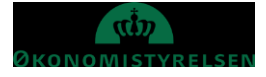

- Angiv navn, HCM id e-mail eller titel i søgefeltet Anvend evt. Avanceret søgning for at få flere søgekriterier
- 6. Klik på medarbejderens navn

| ≡ \$ | STATENS HR           |                                                                  | ŵ | ☆ | P | [ <b>9</b> ] | BF ~ |
|------|----------------------|------------------------------------------------------------------|---|---|---|--------------|------|
| <    | Administrer kompensa | tion                                                             |   |   |   |              |      |
|      |                      | Seg efter<br>person                                              |   |   |   |              |      |
|      |                      | Søg efter en person                                              |   |   |   |              |      |
|      |                      | Avanceret søgning:                                               |   |   |   |              |      |
|      |                      | Navn Forretningstitel Arbejds-e-mail HCM-ID.<br>NYLIGE ELEMENTER |   |   |   |              |      |
|      |                      | HH HR sag 1 HR sag 1 Adjunkt Tyboezfsj@statens-it.dk 2006013     |   |   |   |              |      |
|      |                      | ØØ ØKO 6 ØKO 6 Adjunkt Tuzaxseo@statens-it.dk 2005998            |   |   |   |              |      |

### 7. Hvornår og hvorfor

| ≡ STATENS HR |                                                        | 6 🕁 P 💯 📴~             |
|--------------|--------------------------------------------------------|------------------------|
| HH Administr | rer kompensation                                       | Afgend <u>Annuller</u> |
|              | When                                                   |                        |
|              | *Hvornår starter dette ansættelsesforhold?<br>05-02-21 |                        |
|              | Fortsæt                                                |                        |
|              | 2 Yderligere kompensation                              |                        |
|              | (3) Kommentarer og vedhæftninger                       |                        |

Starttidspunktet vil typisk være ansættelsesdatoen når der registreres tidligere ansættelser

### 8. Klik Fortsæt

9. Klik på **Tilføj** 

| 2 Yderligere kompensation        |                    |
|----------------------------------|--------------------|
|                                  | + Tilføj<br>Tilføj |
| Vis forrige kompensation Fortsæt |                    |
|                                  |                    |

- 10. Vælg **Præansættelse** i feltet Plan
- 11. Vælg **Perioder** i feltet Indstilling

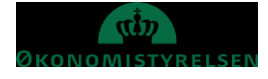

| ≡ STATENS HR |                                                                                                    |                                                                                                    | ŵ ☆ ₽ (₱ ₱~             |
|--------------|----------------------------------------------------------------------------------------------------|----------------------------------------------------------------------------------------------------|-------------------------|
| HH Administ  | rer kompensation<br><sup>sag 1</sup>                                                                                    |                                                                                                    | Afgend <u>A</u> nnuller |
|              | ① When                                                                                                    | Redig                                                                                                    |                         |
|              | 2 Yderligere kompensation                                                                                               |                                                                                                    | _                       |
|              | *Plan<br>Præansættelse                                                                                                  | OK Annuller<br>✓                                                                                                    |                         |
|              | *Indstilling<br>Vælg en værdi<br>Vælg en værdi                                                                          | ~                                                                                                    |                         |
|              | Automatiske anciennitetsdatoer<br>Manuelle anciennitetsdatoer<br>Perioder                                               | ) eller a den bankkonto end NEMkonto, der skal 'Udenlandsk betaling'                                                                  |                         |
|              | Acontoudbetaling<br>Vær opmærksom på, at årsagen til aconto skal ind<br>Såfremt SAM skal beregne acontobeløb, skal indb | iberettes til lønsystemet inden næste lønkørsel.<br>beretningen være sket i SHR inden serviceanmodningen vedr. aconto sendes til SAM. |                         |

- 12. Indtast **Dato** i feltet Ansættelsesdato
- 13. Indtast Dato i feltet Fratrædelsesdato
- 14. Indtast Sted i feltet Ansættelsessted
- 15. Indtast **Stilling** i feltet Stillingsbetegnelse
- 16. Vælg Regi feltet Ansættelsesregi (valgliste)
- 17. Indtast Antal timer feltet Gennemsnitlig antal timer pr uge
- 18. Vælg (Ja/Nej) i feltet Modtaget pension
- 19. Vælg (Ja) i feltet Tro og love

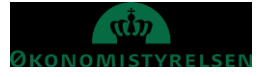

Vejledning til Statens HR Emne: Anciennitetsberegning ID: 6.a.3

|                                                                       |                           | OK Annuller |
|-----------------------------------------------------------------------|---------------------------|-------------|
| Plan 1                                                                |                           |             |
| Præansættelse 🗸                                                       |                           |             |
| Indstilling                                                           |                           |             |
| Perioder                                                              |                           |             |
| *Startdato                                                            | Jubilæum                  |             |
| 01-01-2021                                                            | ~                         |             |
| Slutdato                                                              | Løn                       |             |
| Vedvarende                                                            | ~                         |             |
| ourylees at medalocider                                               | Rådighed                  |             |
| *Ansættelsesdato                                                      | ~                         |             |
| dd-mm-yyyy 🛱                                                          | Fratrædelse               |             |
| *Fratrædelsesdato                                                     | ~                         |             |
| dd-mm-yyyy                                                            | Andet                     |             |
| *Ansættelsessted                                                      | ~                         |             |
| 1                                                                     | Andet kommentar           |             |
| *Stillingsbetegnelse                                                  |                           |             |
|                                                                       | Dette skema er udfyldt af |             |
| *Ansættelsesregi                                                      |                           | $\sim$      |
| ~                                                                     | Jubilæumsdage             |             |
| *Gennemsnitlig timer pr uge                                           |                           |             |
|                                                                       | Pensionsdage              |             |
| *Optjent pension                                                      |                           |             |
| ~                                                                     | Løndage                   |             |
| * Jeg erklærer på tro og love at de indtastede oplysninger er korrekt |                           |             |
| ×                                                                     | Rådighedsdage             |             |
| Du kan blive pålagt at dokumentere ovenstående                        |                           |             |
|                                                                       | Andet dage                |             |
| Udfyldes af HR                                                        |                           |             |
|                                                                       | Fratrædelsesdage          |             |
|                                                                       |                           |             |
| Vis planoplysninger                                                   |                           |             |

# 20. Klik ${\bf OK}$ i øverste højre hjørne

### 21. Klik Fortsæt

| 2 Yderligere kompensation                           |                        |         |
|-----------------------------------------------------|------------------------|---------|
| Præansættelse<br>Perioder                           | Stat   Tilbagevendende | + Tifej |
| 01-01-2021 - Vedvarende<br>Vis forrige kompensation | For <u>t</u> sæt       |         |

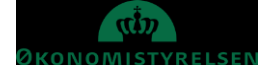

- 22. Gentag trin 6-18 for hver tidligere ansættelse der ønskes registreret
- 23. Angiv evt. kommentarer i feltet Kommentarer
- 24. Vedhæft evt. **dokumentation** i felt Vedhæftede filer

| ≡ STATENS HR         |                                                               | ŵ         | \$ P            | ~ 👳 😫    |  |
|----------------------|---------------------------------------------------------------|-----------|-----------------|----------|--|
| HH Admin<br>HR Sag 2 | istrer kompensation<br>HR Dag 2 HR sag 2                      |           | \f <u>s</u> end | Annuller |  |
| •                    | 1 Wher                                                        | Rediger   |                 |          |  |
| _                    | 2 Yderligere kompensation                                     | Rediger   |                 |          |  |
|                      | 8 Kommentarer og vedhæftninger                                |           |                 |          |  |
|                      | Kommentarer                                                   | <i>II</i> |                 |          |  |
|                      | Vedhæftede filer                                              |           |                 |          |  |
|                      | · ræk tier nertil, eller klik for at tilføje en vedhættning ♥ |           |                 |          |  |

- 25. Klik Afsend i øverste højre hjørne
- 26. Godkend transaktionen

Når skærmbilledet lukkes sker der en beregning af hvor mange dage der er i de forskellige perioder samt hvor mange anciennitetsdatoer der påvirkes heraf.

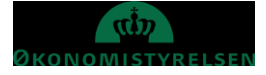

## B. Beregning af anciennitet

For at beregne anciennitetsdatoerne, fremsøges medarbejderen på ny.

- 1. Naviger til Navigator
- 2. Klik på Min arbejdsstyrke
- 3. Klik på Vis Flere
- 4. Klik på Administrer kompensation

| God          | d eftermidda             | ag, Rar    | ndall Boggs              | ;!          |                          |               |                           |
|--------------|--------------------------|------------|--------------------------|-------------|--------------------------|---------------|---------------------------|
| Mig          | Min Arbejdsstyrke        | Helpdes    | ik Rapporter             | Dashboards  | Værktøjer                | Øvrige module | er Ansættelsesbreve       |
| ←₩s          | i faerre                 |            |                          |             |                          |               |                           |
| Ansætte      | else                     |            |                          |             |                          |               |                           |
| <b>@</b>     | Dokumentrecords          | <b>₽</b> / | Fratrædelse              | <b>≗</b>    | Person                   | t¥            | Promote                   |
| t¥ -         | Promote                  |            | Ændr arbejdstimer        |             |                          |               |                           |
| Kompen       | nsation                  |            |                          |             |                          |               |                           |
| <b>1</b>     | Administrer kompensation | *          | Afledte faktorer         | *           | Berettigelsesprofiler    | #/            | Brugerdefinerede tabeller |
| <b>*</b> / * | Elementer                | #/         | Hurtige formler          | <b>1</b>    | Individuel kompensation  | <b>1</b>      | Kompensationinfo          |
| S S          | Saldodefinitioner        | <b>*</b> / | Se genererede opgørelser | <b>1</b> 28 | Se kompensationshistorik | <b>1</b>      | Ændr løn                  |
| Fravær       |                          |            |                          |             |                          |               |                           |

- Angiv navn, HCM id e-mail eller titel i søgefeltet Anvend evt. Avanceret søgning for at få flere søgekriterier
- 6. Klik på medarbejderens navn

| = 5 | TATENS HR           |            |           |                   |                  |                         |         |                     | â | ☆ | P | [ <b>]</b> ] | BF ~ |
|-----|---------------------|------------|-----------|-------------------|------------------|-------------------------|---------|---------------------|---|---|---|--------------|------|
| <   | Administrer ko      | mpensation |           |                   |                  |                         |         |                     |   |   |   |              |      |
|     |                     | _          |           |                   |                  |                         |         | Søg efter<br>person |   |   |   |              |      |
|     | Søg efter en person |            |           |                   |                  | ×                       |         |                     |   |   |   |              |      |
|     |                     |            | Avanceret | søgning:          |                  |                         |         |                     |   |   |   |              |      |
|     |                     |            | NYLIGE EL | Navn<br>EMENTER   | Forretningstitel | Arbejds-e-mail          | HCM-ID. |                     |   |   |   |              |      |
|     |                     |            | нн        | HR sag 1 HR sag 1 | Adjunkt          | Tyboezfsj@statens-it.dk | 200601  | 3                   |   |   |   |              |      |
|     |                     |            | ØØ        | ØKO 6 ØKO 6       | Adjunkt          | Tuzaxseo@statens-it.dk  | 200599  | 8                   |   |   |   |              |      |

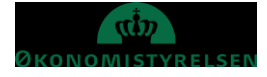

7. I Sektion Hvornår (When) indtast **starttidspunktet** i feltet Hvornår starter dette ansættelsesforhold. Datoen vil typisk være ansættelsesdatoen.

| ≡ STATENS HR                  |                                                        | 🏠 🛧 🏱 💯 📧~             |
|-------------------------------|--------------------------------------------------------|------------------------|
| Administr<br>HH HR sag 1 HR s | rer kompensation<br><sup>Jag 1</sup>                   | Afgend <u>Annuller</u> |
|                               | When                                                   |                        |
|                               | *Hvornår starter dette ansættelsesforhold?<br>05-02-21 |                        |
|                               | Fortsæt                                                |                        |
|                               | 2 Yderligere kompensation                              |                        |
|                               | (3) Kommentarer og vedhæftninger                       |                        |

#### 8. Klik Fortsæt

9. I Sektion Yderligere kompensation, klik på Tilføj

| Yderligere kompensation      |                    |
|------------------------------|--------------------|
| Der er endnu ikke noget her. | + Tilføj<br>Tilføj |
| Vis forrige kompensation     |                    |
| Fortsæt                      |                    |

### 10. Vælg Præansættelse i feltet Plan

11. Vælg Automatiske anciennitetsdatoer i feltet Indstilling

| 2 Yderligere ko       | ompensation                    |    |         |
|-----------------------|--------------------------------|----|---------|
|                       |                                | ОК | Annulle |
|                       | *Plan                          |    |         |
|                       | Præansættelse v                |    |         |
|                       | *Indstilling                   |    |         |
|                       | Vælg en værdi 🗸                |    |         |
| Skjul planoplysninger | Vælg en værdi                  |    |         |
|                       | Automatiske anciennitetsdatoer |    |         |
|                       | Manuelle anciennitetsdatoer    |    |         |
|                       | Perioder                       |    |         |
|                       | Fortsæt                        |    |         |

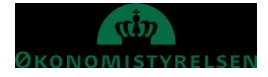

### 12. Klik **OK**

|                                                                                                    |                                                                                                    |                | 1       |
|----------------------------------------------------------------------------------------------------|----------------------------------------------------------------------------------------------------|----------------|---------|
|                                                                                                    |                                                                                                    | ОК             | Annulle |
| Plan                                                                                                    |                                                                                                    |                |         |
| Præansættelse v                                                                                                    | ·                                                                                                    |                |         |
| Indstilling                                                                                                    |                                                                                                    |                |         |
| Automatiske anciennitetsdatoer                                                                                                    |                                                                                                    |                |         |
| *Startdato                                                                                                    | Pensionsanciennitet                                                                                                    |                |         |
| 01-01-2021                                                                                                    | dd-mm-yyyy                                                                                                    | Co.            |         |
| Slutdato                                                                                                    | Jubilæumsanciennitet                                                                                                    |                |         |
| Vedvarende                                                                                                    | dd-mm-yyyy                                                                                                    | Co.            |         |
| Pensionsanciennitet dage                                                                                                    | lenanciennitet                                                                                                    |                |         |
| Jubilæumsanciennitet dage                                                                                                    | dd-mm-yyyy                                                                                                    | 1              |         |
|                                                                                                    |                                                                                                    |                |         |
| Lønanciennitet dage                                                                                                    | Rådighedsanciennitet                                                                                                    | <b>#</b>       |         |
| Rådighedsanciennitet dage                                                                                                    | aa-mm-yyyy                                                                                                    | 10             |         |
|                                                                                                    | Fratrædelsesanciennitet                                                                                                    |                |         |
| Fratrædelsesanciennitet dage                                                                                                    | dd-mm-yyyy                                                                                                    | Co.            |         |
|                                                                                                    |                                                                                                    |                |         |
| Andet anciennitet dage                                                                                                    | Andet anciennitet                                                                                                    |                |         |
| Andet anciennitet dage                                                                                                    | Andet anciennitet<br>dd-mm-yyyy                                                                                                    | i o            |         |
| Andet anciennitet dage<br>Skjul planoplysninger                                                                                                    | Andet anciennitet<br>dd-mm-yyyy                                                                                                    |                |         |
| Andet anciennitet dage<br>Skjul planoplysninger<br>Medarbejdere med udenlandsk bankkonto                                                                                                    | Andet anciennitet<br>dd-mm-yyyy                                                                                                    | 6              |         |
| Andet anciennitet dage<br>Skjul planoplysninger<br>Medarbejdere med udenlandsk bankkonto<br>Vær opmærksom på, at medarbejdere med udenlandsk bankkonto                                                                                                    | Andet anciennitet<br>dd-mm-yyyy<br>eller anden bankkonto end NEMkonto, der skal 'Udenlandsk betaling' udfyldes                                                                                                    | ί.             |         |
| Andet anciennitet dage<br>Skjul planoplysninger<br>Medarbejdere med udenlandsk bankkonto<br>Vær opmærksom på, at medarbejdere med udenlandsk bankkonto<br>Acontoudbetaling                                                                                                    | Andet anciennitet<br>dd-mm-yyyy<br>eller anden bankkonto end NEMkonto, der skal 'Udenlandsk betaling' udfyldes                                                                                                    | ĩ <sub>e</sub> |         |
| Andet anciennitet dage<br>Skjul planoplysninger<br>Medarbejdere med udenlandsk bankkonto<br>Vær opmærksom på, at medarbejdere med udenlandsk bankkonto<br>Acontoudbetaling<br>Vær opmærksom på, at ärsagen til aconto skal indberettes til lønsys<br>Såfremt SAM skal beregne acontobeløb, skal indberettningen være s                                                                                                    | Andet anciennitet<br>dd-mm-yyyy<br>eller anden bankkonto end NEMkonto, der skal 'Udenlandsk betaling' udfyldes<br>stemet inden næste lønkørsel,<br>sket i SHR inden serviceanmodningen vedr. aconto sendes til SAM.                                                                                                 | ie.            |         |
| Andet anciennitet dage<br>Skjul planoplysninger<br>Medarbejdere med udenlandsk bankkonto<br>Vær opmærksom på, at medarbejdere med udenlandsk bankkonto<br>Acontoudbetaling<br>Vær opmærksom på, at årsagen til aconto skal indberettes til lønsys<br>Såfremt SAM skal beregne acontobeløb, skal indberettningen være s                                                                                                    | Andet anciennitet<br>dd-mm-yggy<br>eller anden bankkonto end NEMkonto, der skal 'Udenlandsk betaling' udfyldes<br>stemet inden næste lønkørsel.<br>sket i SHR inden serviceanmodningen vedr. aconto sendes til SAM.                                                                                                 | 6°0            |         |
| Andet anciennitet dage<br>Skjul planoplysninger<br>Medarbejdere med udenlandsk bankkonto<br>Vær opmærksom på, at medarbejdere med udenlandsk bankkonto<br>Acontoudbetaling<br>Vær opmærksom på, at årsagen til aconto skal indberettes til lønsys<br>Såfremt SAM skal beregne acontobeløb, skal indberetteningen være s<br>Standsning af løn<br>Vær opmærksom på, at årsagen til lønstandsningen skal indberettet                                                                                                    | Andet anciennitet<br>dd-mm-yyyy<br>eller anden bankkonto end NEMkonto, der skal 'Udenlandsk betaling' udfyldes<br>stemet inden næste lønkørsel.<br>sket i SHR inden serviceanmodningen vedr. aconto sendes til SAM.                                                                                                 | i.             |         |
| Andet anciennitet dage<br>Skjul planoplysninger<br>Medarbejdere med udenlandsk bankkonto<br>Vær opmærksom på, at medarbejdere med udenlandsk bankkonto<br>Acontoudbetaling<br>Vær opmærksom på, at årsagen til aconto skal indberettes til lønsys<br>Såfremt SAM skal beregne acontobeløb, skal indberettningen være s<br>Standsning af løn<br>Vær opmærksom på, at årsagen til lønstandsningen skal indberette:<br>Påmindelser                                                                                                    | Andet anciennitet<br>dd-mm-yyyy<br>elier anden bankkonto end NEMkonto, der skal 'Udenlandsk betaling' udfyldes<br>stemet inden næste lønkørsel.<br>sket i SHR inden serviceanmodningen vedr. aconto sendes til SAM.<br>es til jønsystemet inden næste jønkørsel.                                                    | 5<br>6         |         |
| Andet anciennitet dage<br>Skjul planoplysninger<br>Medarbejdere med udenlandsk bankkonto<br>Vær opmærksom på, at medarbejdere med udenlandsk bankkonto:<br>Acontoudbetaling<br>Vær opmærksom på, at årsagen til aconto skal indberettes til lønsys<br>Såfremt SAM skal beregne acontobeløb, skal indberettes til lønsys<br>Såfremt SAM skal beregne acontobeløb, skal indberettes til lønsys<br>Såfremt SAM skal beregne acontobeløb, skal indberettes til lønsys<br>Såfremt SAM skal beregne acontobeløb, skal indberettes til lønsys<br>Såfremt SAM skal beregne acontobeløb, skal indberettes til lønsys<br>Såfremt SAM skal beregne acontobeløb, skal indberettes til lønsys<br>Såfremt SAM skal beregne acontobeløb, skal indberettes til som skal indberettes<br>Standsning af løn<br>Vær opmærksom på at jubilæumsanciennitet angives på "Manuelle                                                                                                    | Andet anciennitet<br>dd-mm-yyyy<br>eller anden bankkonto end NEMkonto, der skal 'Udenlandsk betaling' udfyldes<br>stemet inden næste lønkørsel.<br>sket I SHR inden serviceanmodningen vedr. aconto sendes til SAM.<br>is til lønsystemet inden næste lønkørsel.                                                    | 5<br>6         |         |
| Andet anciennitet dage Skjul planoplysninger Medarbejdere med udenlandsk bankkonto Ver opmærksom på, at medarbejdere med udenlandsk bankkonto Acontoudbetaling Ver opmærksom på, at årsagen til aconto skal indberettes til lønsys Såfremt SAM skal beregne acontobeløb, skal indberettingen være s Standsning af lon Vær opmærksom på, at årsagen til lønstandsningen skal indberettet Påmindelser Vær opmærksom på at jubliæumsanciennitet angives på "Manuelle Påmindelses tikse på at jubliæumsanciennitet angives på "Manuelle                                                                                                    | Andet anciennitet<br>dd-mm-yyyy<br>eller anden bankkonto end NEMkonto, der skal 'Udenlandsk betaling' udfyldes<br>stemet inden næste lønkørsel.<br>sket I SHR inden serviceanmodningen vedr. aconto sendes til SAM.<br>is til lønsystemet inden næste lønkørsel.<br>anciennitetsdatoer'<br>påmindelse for.<br>sdato | 50<br>0        |         |
| Andet anciennitet dage<br>Skjul planoplysninger<br>Medarbejdere med udenlandsk bankkonto<br>Vær opmærksom på, at medarbejdere med udenlandsk bankkonto<br>Acontoudbetaling<br>Vær opmærksom på, at årsagen til aconto skal indberettes til lønsys<br>Såfremt SAM skal beregne acontobeløb, skal indberettes til lønsys<br>Såfremt SAM skal beregne acontobeløb, skal indberettes til lønsys<br>Såfremt SAM skal beregne acontobeløb, skal indberettes til lønsys<br>Såfremt SAM skal beregne acontobeløb, skal indberettes til lønsys<br>Såfremt SAM skal beregne acontobeløb, skal indberettes til lønsys<br>Såfremt SAM skal beregne acontobeløb, skal indberettes til lønsys<br>Såfremt SAM skal beregne acontobeløb, skal indberettes til lønsys<br>Såfremt SAM skal beregne acontobeløb, skal indberettes til lønsys<br>Såfremt SAM skal beregne acontobeløb, skal indberettes til lønsys<br>Såfremt SAM skal beregne acontobeløb, skal indberettes til sønskes<br>Påmindelsen vises på påmindelsesisten 3 måneder før påmindelser<br>Ved flere påmindelser oprettes flere elementer for 'påmindelser'                                                                                                    | Andet anciennitet<br>dd-mm-yyyy<br>eller anden bankkonto end NEMkonto, der skal 'Udenlandsk betaling' udfyldes<br>stemet inden næste lønkørsel,<br>sket i SHR inden serviceanmodningen vedr. aconto sendes til SAM.<br>as til lønsystemet inden næste lønkørsel.<br>anciennitetsdatoer'<br>påmindelse for.<br>sdato | <b>6</b>       |         |
| Andet anciennitet dage Skjul planoplysninger Medarbejdere med udenlandsk bankkonto Vær opmærksom på, at medarbejdere med udenlandsk bankkonto Acontoudbetaling Vær opmærksom på, at årsagen til aconto skal indberettes til lønsys Såfremt SAM skal beregne acontobeløb, skal indberettes til lønsys Såfremt SAM skal beregne acontobeløb, skal indberettes til lønsys Såfremt SAM skal beregne acontobeløb, skal indberettes til lønsys Såfremt SAM skal beregne acontobeløb, skal indberettes til lønsys Såfremt SAM skal beregne acontobeløb, skal indberettes til lønsys Såfremt SAM skal beregne acontobeløb, skal indberettes til lønsys Såfremt SAM skal beregne acontobeløb, skal indberettes til lønsys Såfremt SAM skal beregne acontobeløb, skal indberettes til lønsys Såfremt SAM skal beregne acontobeløb, skal indberettes til lønsys Såfremt SAM skal beregne acontobeløb, skal indberettes til lønsys Såfremt SAM skal beregne acontobeløb, skal indberettes til lønsys Såfremt SAM skal beregne acontobeløb, skal indberettes til lønsys Såfremt SAM skal beregne acontobeløb, skal indberettes til som opperetsen skal indberettes Standsning af Ion Vær opmærksom på at jubilæumsanciennitet angives på "Manuelle Påmindelsesto skal være faktisk dato for hændelsen som ønskes Påmindelsen vises på påmindelseslisten 3 måneder før påmindelses Ved fiere påmindelser oprettes fiere elementer for "påmindelser" Link til vøjledninger                                                                                                    | Andet anciennitet<br>dd-mm-yyyy<br>eller anden bankkonto end NEMkonto, der skal 'Udenlandsk betaling' udfyldes<br>stemet inden næste lønkørsel.<br>sket i SHR inden serviceanmodningen vedr. aconto sendes til SAM.<br>is til lønsystemet inden næste lønkørsel.<br>anciennitetsdatoer'<br>påmindelse for.<br>sdato | <u>ت</u> ه     |         |
| Andet anciennitet dage<br>Skjul planoplysninger<br>Medarbejdere med udenlandsk bankkonto<br>Vær opmærksom på, at medarbejdere med udenlandsk bankkonto<br>Acontoudbetaling<br>Vær opmærksom på, at årsagen til aconto skal indberettes til lønsys<br>Såfremt SAM skal beregne acontobeløb, skal indberettes til lønsys<br>Såfremt SAM skal beregne acontobeløb, skal indberettes til lønsys<br>Såfremt SAM skal beregne acontobeløb, skal indberettes til lønsys<br>Såfremt SAM skal beregne acontobeløb, skal indberettes til lønsys<br>Såfremt SAM skal beregne acontobeløb, skal indberettes til lønsys<br>Standsning af Ion<br>Vær opmærksom på, at årsagen til lønstandsningen skal indberettes<br>Påmindelsesdato skal være faktisk dato for hændelsen som ønskes<br>Påmindelsen vises på påmindelseslisten 3 måneder før påmindelses<br>Vær di fære påmindelser oprettes fiere elementer for i påmindelses<br>Værd fære påmindelser oprettes fiere elementer for i påmindelser<br>Kitos://oes.dk/media/37665/m25-veiledning-til-felter-i-kompensati                                                                                                    | Andet anciennitet<br>dd-mm-yyyy<br>eller anden bankkonto end NEMkonto, der skal 'Udenlandsk betaling' udfyldes<br>stemet inden næste lønkørsel,<br>sket i SHR inden serviceanmodningen vedr, aconto sendes til SAM.<br>is til lønsystemet inden næste lønkørsel.<br>anciennitetsdatoer'<br>påmindelse for,<br>sdato | <u>ت</u> ه     |         |
| Andet anciennitet dage Skjul planoplysninger Medarbejdere med udenlandsk bankkonto Vær opmærksom på, at medarbejdere med udenlandsk bankkonto Acontoudbetaling Vær opmærksom på, at årsagen til aconto skal indberettes til lønsys Såfremt SAM skal beregne acontobeløb, skal indberettes til lønsys Såfremt SAM skal beregne acontobeløb, skal indberettes til lønsys Såfremt SAM skal beregne acontobeløb, skal indberettes til lønsys Såfremt SAM skal beregne acontobeløb, skal indberettes til lønsys Såfremt SAM skal beregne acontobeløb, skal indberettes til lønsys Såfremt SAM skal beregne acontobeløb, skal indberettes til lønsys Såfremt SAM skal beregne acontobeløb, skal indberettes til lønsys Såfremt SAM skal beregne acontobeløb, skal indberettes til lønsys Såfremt SAM skal beregne acontobeløb, skal indberettes til som skal indberettes Standsning af løn Vær opmærksom på at jubilæumsanciennitet angives på 'Manuelle Påmindelsesdats skal være faktisk dato for hændelsen som ønskes Påmindelsen vises på påmindelseslisten 3 måneder før påmindelses Ved flere påmindelser oprettes flere elementer for 'påmindelser Link til vejledninger https://oes.dk/media/37665/m25-vejledning-til-feiter-i-kompensati                                                                                                    | Andet anciennitet<br>dd-mm-yyyy<br>eller anden bankkonto end NEMkonto, der skal 'Udenlandsk betaling' udfyldes<br>stemet inden næste lønkørsel.<br>sket i SHR inden serviceanmodningen vedr. aconto sendes til SAM.<br>es til lønsystemet inden næste lønkørsel.<br>anciennitetsdatoer'<br>påmindelse for.<br>sdato | <u>ت</u> ه     |         |
| Andet anciennitet dage Skjul planoplysninger Medarbejdere med udenlandsk bankkonto Vær opmærksom på, at medarbejdere med udenlandsk bankkonto Acontoudbetaling Vær opmærksom på, at årsagen til aconto skal indberettes til lønsys Såfremt SAM skal beregne acontobeløb, skal indberettes til lønsys Såfremt SAM skal beregne acontobeløb, skal indberettes til lønsys Såfremt SAM skal beregne acontobeløb, skal indberettes til lønsys Såfremt SAM skal beregne acontobeløb, skal indberettes til lønsys Såfremt SAM skal beregne acontobeløb, skal indberettes til lønsys Såfremt SAM skal beregne acontobeløb, skal indberettes til lønsys Såfremt SAM skal beregne acontobeløb, skal indberettes til gønsys Såfremt SAM skal beregne acontobeløb, skal indberettes til gønsys Såfremt SAM skal beregne acontobeløb, skal beregne acontobeløb, skal indberettes til gønsys Såfremt SAM skal beregne acontobeløb, skal indberettes til gønsys Såfremt SAM skal beregne acontobeløb, skal indberettes Såfremt SAM skal beregne acontobeløb, skal beregne acontobeløb, skal beregne acontobeløb | Andet anciennitet<br>dd-mm-yyyy<br>eller anden bankkonto end NEMkonto, der skal 'Udenlandsk betaling' udfyldes<br>stemet inden næste lønkørsel.<br>sket i SHR inden serviceanmodningen vedr. aconto sendes til SAM.<br>es til lønsystemet inden næste lønkørsel.<br>anciennitetsdatoer'<br>påmindelse for.<br>sdato | <u>ت</u>       |         |

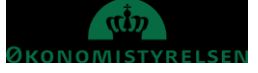

#### 13. Klik Fortsæt

#### 14. Klik Afsend

| ≡ STATENS HR |                                                                            |                              |   | <u>⋒</u> ☆ ₽ 🤔          |
|--------------|----------------------------------------------------------------------------|------------------------------|---|-------------------------|
| OO Admin     | istrer kompensation<br>nedarbejder 1 OES HR medarbejder 1                  |                              |   | Afsend <u>A</u> nnuller |
|              | 1 When                                                                     |                              |   | ₽ Rediger               |
|              | 2 Yderligere kompensation                                                  |                              |   |                         |
|              |                                                                            |                              |   | + Tilfoj                |
|              | Præansættelse<br>Automatiske anciennitetsdatoer<br>01-01-2021 - Vedvarende | 2018-01-01   Tilbagevendende |   |                         |
|              | Vis forrige kompensation                                                   | Forjsæt                      | 2 |                         |
|              | ③ Kommentarer og vedhæf                                                    | tninger                      |   |                         |

15. Angiv evt. kommentarer i feltet Kommentarer

### 16. Vedhæft evt. **dokumentation** i felt Vedhæftede filer

| ≡ STATENS HR         |                                                               | â       | \$ P 🔛 😶 ~                      |
|----------------------|---------------------------------------------------------------|---------|---------------------------------|
| HH Admir<br>HR Sag 2 | nistrer kompensation<br>HR Dag 2 HR sag 2                     |         | Af <u>s</u> end <u>Annuller</u> |
|                      | 1 Wher                                                        | Rediger |                                 |
|                      | (2) Yderligere kompensation                                   | Rediger |                                 |
|                      | 3 Kommentarer og vedhæftninger                                |         |                                 |
|                      | Kommentarer                                                   | 1       |                                 |
|                      | Vedhæftede filer                                              |         |                                 |
|                      | Træk filer hertil, eller klik for at tilføje en vedhæftning 🖌 |         |                                 |

- 17. Klik **Afsend** i øverste højre hjørne
- 18. Godkend transaktionen

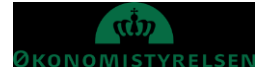

# C. Beregning af anciennitet

Den beregnede anciennitet indgår i ansættelsesbrevene og man behøver ikke at tjekke beregningen.

Hvis man ønsker at se denne, kan dette ske under hurtig handling Administrer kompensation.

- 1. Naviger til Navigator
- 2. Klik på **Min arbejdsstyrke**
- 3. Klik på Vis Flere
- 4. Klik på Administrer kompensation
- Angiv navn, HCM id e-mail eller titel i søgefeltet Anvend evt. Avanceret søgning for at få flere søgekriterier
- 6. Klik på medarbejderens navn

| ≡ | STATENS HR    |             |           |                   |                  |                         |         |                     | ئ | ີດ | ☆ | P | C <b>9</b> 9 | BF ~ |
|---|---------------|-------------|-----------|-------------------|------------------|-------------------------|---------|---------------------|---|----|---|---|--------------|------|
| < | Administrer k | ompensation |           |                   |                  |                         |         |                     |   |    |   |   |              |      |
|   |               |             | _         |                   |                  |                         |         | Søg efter<br>person |   |    |   |   |              |      |
|   |               |             | Søg eft   | er en person      |                  |                         |         | ×                   |   |    |   |   |              |      |
|   |               |             | Avanceret | søgning:          |                  |                         |         |                     |   |    |   |   |              |      |
|   |               |             | NYLIGE EI | Navn<br>EMENTER   | Forretningstitel | Arbejds-e-mail          | HCM-ID. |                     |   |    |   |   |              |      |
|   |               |             | нн        | HR sag 1 HR sag 1 | Adjunkt          | Tyboezfsj@statens-it.dk | 2006013 | 3                   |   |    |   |   |              |      |
|   |               |             | ØØ        | ØKO 6 ØKO 6       | Adjunkt          | Tuzaxseo@statens-it.dk  | 2005998 | 3                   |   |    |   |   |              |      |

- 7. Indtast dato for tildeling
- 8. Klik på blyant ved siden af tildelingen 'Automatiske anciennitetsdatoer'
- 9. Beregningen vises

|                                                                            |                              | + Tilfr |
|----------------------------------------------------------------------------|------------------------------|---------|
| Præansættelse<br>Automatiske anciennitetsdatoer<br>01-01-2021 - Vedvarende | 2021-01-01   Tilbagevendende | C       |
| Præansættelse<br>Perioder<br>01-01-2021 - Vedvarende                       | Stat   Tilbagevendende       |         |
| Pensionsanciennitet                                                        |                              |         |
| 04-04-2019                                                                 | 61                           |         |
| Jubilæumsanciennitet                                                       |                              |         |
| 01-01-2021                                                                 | 6                            |         |
| Lønanciennitet                                                             |                              |         |
| 01-01-2021                                                                 | Ťœ                           |         |
| Rådighedsanciennitet                                                       |                              |         |
| 01-01-2021                                                                 | Ê©                           |         |
| Fratrædelsesanciennitet                                                    |                              |         |
| 01-01-2021                                                                 | Ê©                           |         |
| Andet anciennitet                                                          |                              |         |
| 01 01 0001                                                                 | 144 c                        |         |

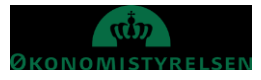

## D. Serviceanmodning

OBS: Dette step er kun relevant, hvis der er tilføjet elementer under **Kompensation**. Hvis der ikke er tilføjet elementer, skal der ikke sendes en serviceanmodning til Lønmedarbejderen (SAM).

Efter godkendelse af indtastede data i Statens HR, får opretteren af informationerne en notifikation om godkendelsen er godkendt. Herefter sendes en serviceanmodning til SAM.

- 1. Klik på HR Helpdesk og HR-serviceanmodninger
- 2. Klik opret serviceanmodning i højre hjørne
- 3. Under Titel angives proces og navn på medarbejder

| ≡ STATENS HR                                                                     |                                                                                                    |                              |                                           |                                                              | â                                                                                                    | R R           |
|----------------------------------------------------------------------------------|----------------------------------------------------------------------------------------------------|------------------------------|-------------------------------------------|--------------------------------------------------------------|----------------------------------------------------------------------------------------------------|---------------|
| HR-serviceanmodninger Opret serviceanmodning Opret serviceanmodning              | ×                                                                                                    | Løngruppe n<br>vælges, når H | ummer, det samme<br>R laver blanket via l | , som der<br>lønportaler                                     | Gem og fortsæt Gem og luk                                                                                               | Annuller      |
| * Titel<br>Primært kontaktnavn<br>Primær kontakts e mall<br>Status<br>* Category | Fratrædelse – Frederik Madsen<br>Randall Boggs<br>cvormiĝdelotte dk<br>Ny<br>SLS-SAM – Kun for HR-administratorer | • <b>•</b>                   | * likraft                                 | Berørt part 1<br>* Proces Navn F<br>Løngruppenr.<br>* Lønnr. | Frederik Madsen<br>Fratrædelse<br>123<br>1234567891234<br>31-10-2020                                                    | ~             |
| Detaljer om serviceanmodning                                                     |                                                                                                    |                              |                                           | 1                                                            | Ikrafttrædelsesdato bruges af SAM til at<br>trække rapporten. Denne skal være identisk<br>med datoerne for lønelementer |               |
|                                                                                  | [                                                                                                    | Lønnummer er<br>find         | CPR og løbenumme<br>es i Statens HR.      | r. Denne                                                     | 10001                                                                                                    | egn tilbage 🦼 |

- 4. Vælg kategorien SLS-SAM Kun for HR-administratorer
- 5. Udfyld resterende informationer

Bemærk at startdato for fratrædelse skal være lig med ikrafttrædelsesdatoen angivet i serviceanmodningen

6. Klik Gem og Luk.

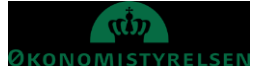